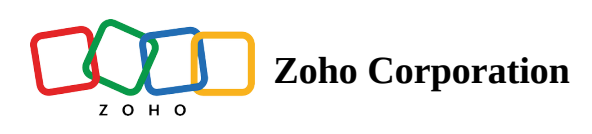

## **Export Employee**

In Zoho Shifts, you can export employee data as a CSV file.

## To export your employee details:

- 1. Click on the **Employee** tab.
- 2. Click the (...) icon on the right side of the employee's row.
- 3. Select Export.
- 4. Optionally, choose the **I want to protect this file with a password** option to password-protect the export file.
- 5. Click on **Export**.